## 서울소방학교 사이버교육센터 - 홈페이지 사용법 -

2024년 1월

## 서울특별시 소방학교 교육훈련과 사이버교육센터 (http://sobang.eseoul.go.kr)

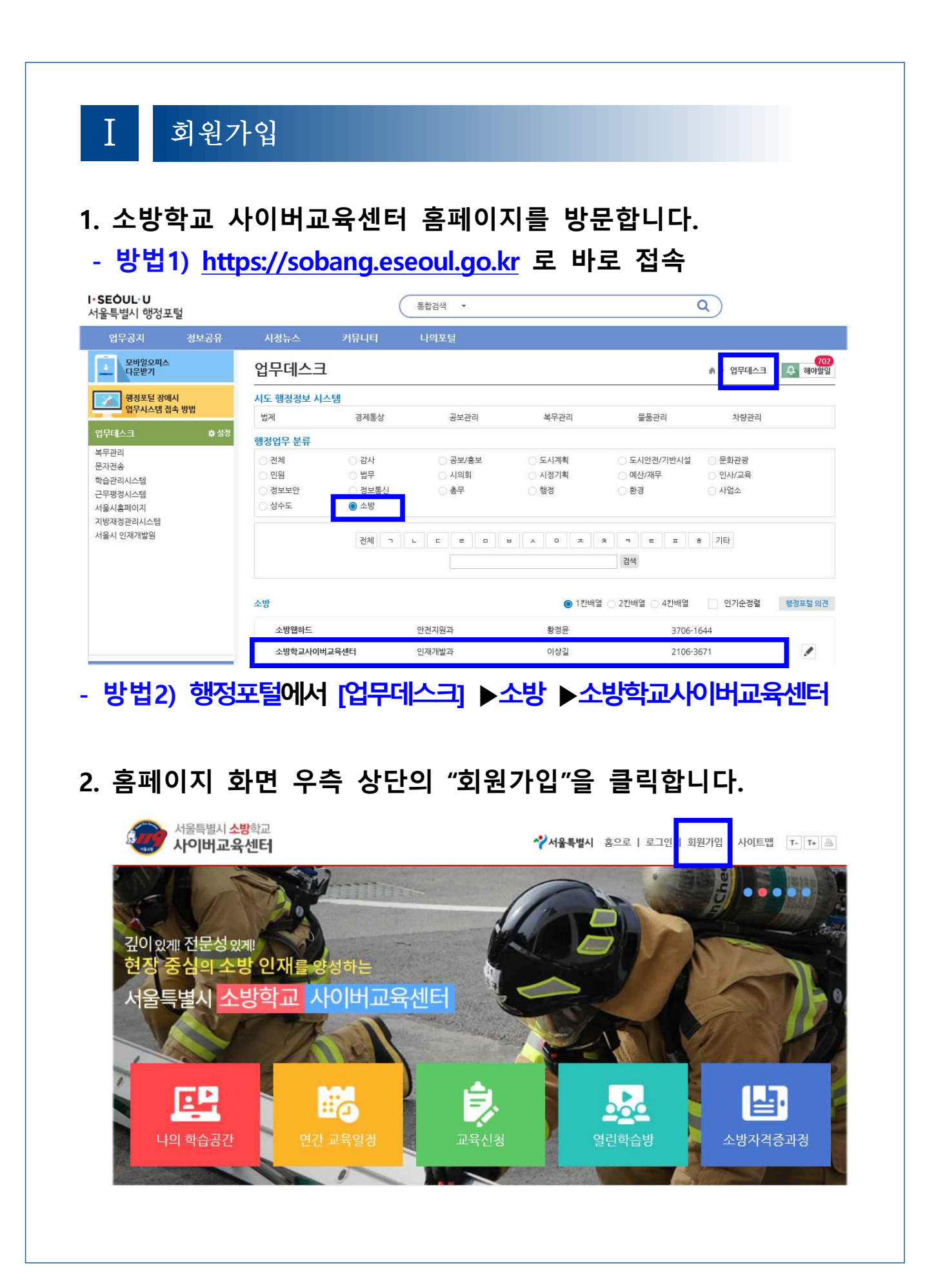

## 3. 회원가입 화면에서 이용약관 및 개인정보 등에 동의합니다.

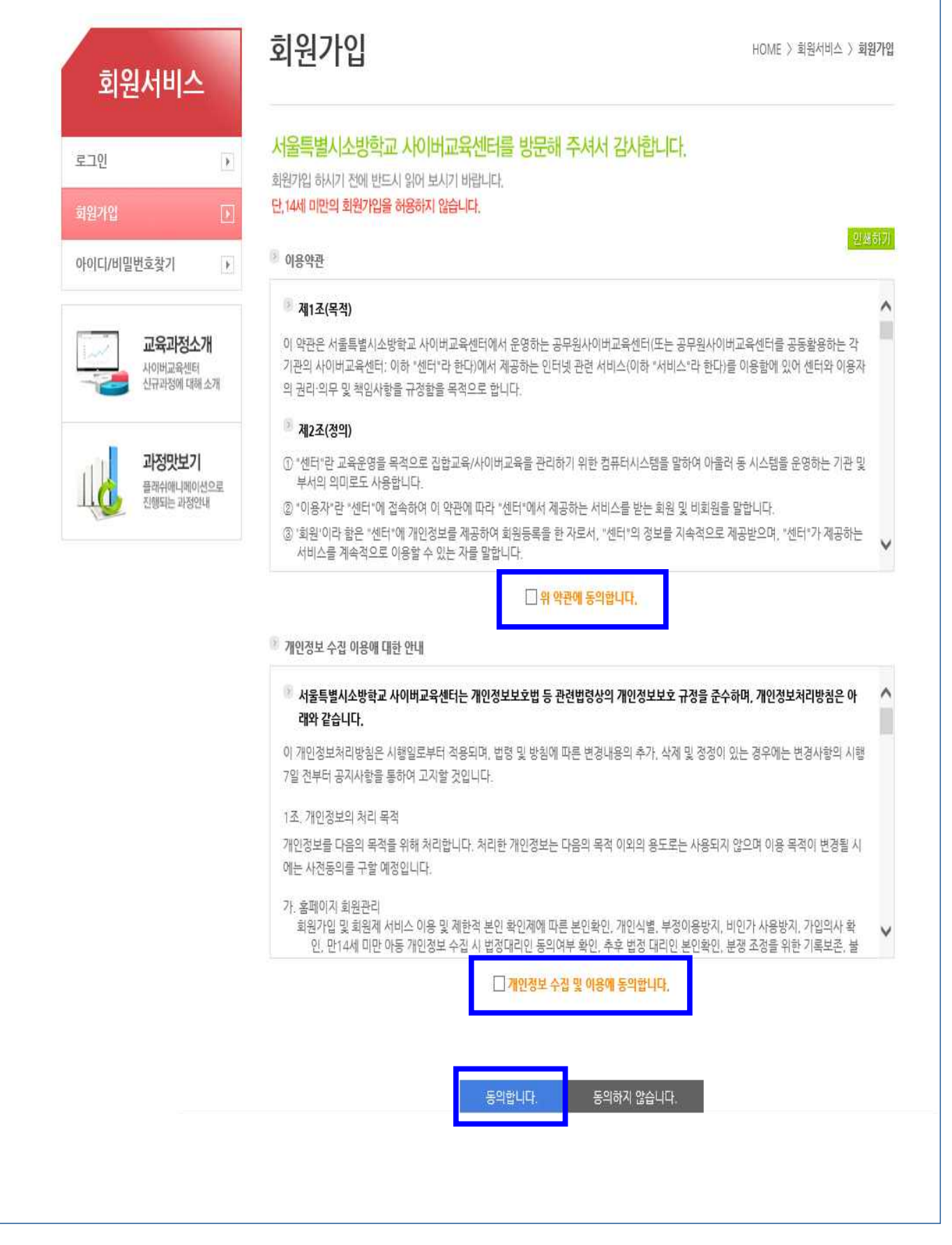

| 원서비스                                                                                                    | 회원가입                                                                                                    | HOME > 회원관리 > 회                                         |
|----------------------------------------------------------------------------------------------------|----------------------------------------------------------------------------------------------------|---------------------------------------------------------|
| )<br>말번호찾기 )                                                                                                    | 인터넷 상의 익명으로 인한 피해를 방<br>휴대폰 인증하기 또는 공공아이핀()-PI                                                                                                    | 지하기 위하여 실명확인 절차가 필요합니다.<br>N) 인증하기 버튼을 눌러주세요.           |
| 교육과정소개                                                                                                    |                                                                                                    |                                                         |
| 사이버교육센터<br>신규과왕에 대해 소개<br>과정맛보기<br>플레스메니세으로                                                                                                    | 휴대폰 인증<br>휴대폰으로 가입인증을 받을 수 있습니다.                                                                                                    | 아이핀 인증<br>아이핀으로 가입인증을 받을 수 있습니다.                        |
|                                                                                                    | 휴대폰 인종                                                                                                    | 아이핀 인종                                                  |
| 》로그인정보<br>생년월일                                                                                                    | 1964년 11월 1                                                                                                    |                                                         |
| ) 로그인정보<br>생년월일<br>• 이이디<br>• 비밀번호                                                                                                    | 1964년 11월 11월 11월 11월 11월 11월 11월 11월 11월 11                                                                                                    | (K_)로 8~20지리<br>2가지 미상 폰용, 6~12지: 「비밀반호 직실방법」           |
| <ul> <li>로그인정보</li> <li>생년월일</li> <li>이이디</li> <li>비밀번호</li> <li>비밀번호 확인</li> <li>비밀번호 확인</li> </ul>                                                                                                    | 1964년 11월<br>10중북체코 영문,숫자,특수문)<br>영문,숫자,특수문자((중백3%%+) 설<br>비범번호를 한번 더 입력하여 주십                                                                                                    | KL)로 6~20개리<br>2가지 이상 폰용, 6~12지: 비밀번호 직실방법<br>시오,       |
| <ul> <li>로그인정보</li> <li>생년월일</li> <li>이이디</li> <li>비밀번호</li> <li>비밀번호 확인</li> <li>제인정보</li> <li>이름</li> </ul>                                                                                                    | 1964년 11월<br>10중독체코 영문,숫자,특수문)<br>연문,숫자,특수문사(@#19%%+) 술<br>비범번호를 함변 더 입력하여 주십<br>22삼수                                                                                                    | KL)로 6~20개리<br>2가지 대상 폰용, 5~12지: 비용번호 적실방법<br>시오,       |
| <ul> <li>로그인정보</li> <li>생년월일</li> <li>이이디</li> <li>비밀번호</li> <li>비밀번호 확인</li> <li>제인정보</li> <li>이름</li> <li>직장전화</li> </ul>                                                                                                    | 1964년 11월<br>10종동체코 영문,숫자,특수문자<br>영문,숫자,특수문자((종태4%%+) 설<br>비범번호를 한반 더 입력하여 주십<br>22삼수                                                                                                    | (K_)로 8~20지리<br>2 2가지 대상 폰용, 5~12지(<br>비원번호 작실방법<br>시오, |
| · 로그인정보         · 생년월일         · 이이디         · 비밀번호         · 비밀번호 확인         · 비밀번호         · 비밀번호         · 비밀번호         · 비밀번호         · 비밀번호         · 비밀번호         · 비밀번호         · 비밀번호         · 비밀번호         · 비밀번호         · 비밀번호         · 비밀번호         · 비밀번호 | 1964년 11월<br>10종독체코 영문,숫자,특수문자<br>영문,숫자,특수문자((@#4%%*) 설<br>11발번호를 한번 더 입력하여 주십<br>22삼수<br>02 💌 = = =                                                                                                 | KL)로 8~20지리<br>2 2가지 대상 폰용, 5~12지대<br>시오,               |
| <ul> <li>로그인정보</li> <li>생년월일</li> <li>이이디</li> <li>비밀번호</li> <li>비밀번호 확인</li> <li>제인정보</li> <li>이름</li> <li>직장전화</li> <li>휴대폰</li> <li>이메일</li> </ul>                                                                                                    | 1964년 11월 10종독체코 영문,숫자,특수문과<br>영문,숫자,특수문자((@#4%%*) 술<br>에 발면호를 한번 더 입력하여 주십<br>22삼수<br>02 후 = = = =                                                                                                  | KL)星 8+20月日<br>22月N 印谷 芝居, 5-12月<br>山口,                 |
| 로그인정보       생년월일       • 이이디       • 비밀번호 확인       • 비밀번호 확인       • 미름       직장전화       • 휴대폰       • 이매일       ±4정보                                                                                                    | 1964년 11월<br>1964년 11월<br>10중독체를 영문,숫자,특수문자<br>연문,숫자,특수문자((委相역%(%+) 실<br>11월번호를 참변 대 입력하여 주십<br>22삼우<br>02 월                                                                                         | K . )로 6~20지리<br>2 2거지 이상 폰용, 5~12지<br>시오.              |
| · 로그인정보         · 생년끝일         · 이이디         · 비밀번호 확인         · 비밀번호 확인         · 비밀번호 확인         · 이름         · 직장전회         · 휴대폰         · 이매일         ± 4정보         · 기간명                                                                                           | 1964년 11월 1 1 D공독체코 영문,숫자,특수로)<br>영문,숫자,특수문사(@#19%%+) 실<br>에 범번호를 합변 더 입력하여 주십<br>2 접수<br>02 같                                                                                                    | (K_)로 6~20개리<br>2가지 이상 폰용, 5~12지: 비범빈호 적실방법<br>시오.      |
| 로그인정보         생년월일         이이디         비밀번호 확인         비밀번호 확인         비밀번호 확인         기단정보         · 이매일         · 기간명         · 직급명                                                                                                    | 1964년 11월<br>10종독체코 영문,숙자,특수문자<br>연문,숫자,특수문자((종백4%%+) 승<br>11월번호를 잡반 더 입력하여 주십<br>22십구<br>02                                                                                                    | SIC.)로 6+20지리<br>2 2가지 이상 폰용, 5+12지로 비용번호 작실방법<br>시오,   |
| · · · · · · · · · · · · · · · · · · ·                                                                                                    | 1964년 11월 1<br>10 등 특체 코 영문, 숫자, 특수로)<br>영문, 숫자, 특수문자(16 배왕 % 4) 술<br>1 명 번호를 정면 더 입력하며 주십<br>2 연 및<br>00 및<br>00 및<br>00 및<br>1 - 신택 - · ·                                                          | SK. 3 E 8+20지리<br>2210 이상 폰용, 8+12지 비원번호 적실반법<br>시오,    |
| · · · · · · · · · · · · · · · · · · ·                                                                                                    | 1964년 11월<br>1964년 11월<br>10등록체코 영문,숫자,특수문자<br>((慶백왕/%+) 실<br>연문,숫자,특수문자((慶백왕/%+) 실<br>연문,숫자,특수문자((慶백왕/%+) 실<br>11월번호를 한번 더 입력하여 주십<br>2<br>2<br>2<br>2<br>2<br>2<br>2<br>2<br>2<br>2<br>2<br>2<br>2 | 2       22NR 대상 폰용, 6-12NI       비밀번호 직실방법       시오.    |
| · · · · · · · · · · · · · · · · · · ·                                                                                                    | 1964년 11월 1 1월 1 1 1 1 1 1 1 1 1 1 1 1 1 1 1                                                                                                    | (K.)로 6~207/리<br>22개지 이상 폰용, 6~12지<br>비밀번호 적실방법<br>시오.  |

| Ⅱ 아이디/비                                                                                                    | ]밀번호 찾기                                                  |                                                                  |
|----------------------------------------------------------------------------------------------------|----------------------------------------------------------|------------------------------------------------------------------|
| <b>1. 아이디 찾기</b><br>회원서비스 아                                                                                            | 이디/비밀번호 찾기                                               | HOME 〉 회원관리 〉 <b>아이디/비밀번호 찾기</b>                                 |
| 로그인 ><br>회원가입 ><br>아이디/예밀번호찾기 ><br>때문과정소개<br>사이비교원에티<br>산규과영예 대해 소개                                                    | ☞ 아이디 찾기 이름<br>생년월일<br>(주민번호 앞6자리                        | ●■<br>● 이름과<br>생년월일을<br>입력합니다.                                   |
| → 결과는 다음고         로그인         회원가입         아이디/비밀번호찾기         아이디/비밀번호찾기         교육과정소개         사이버고유센터<br>신규과정에 대해 소개 | • 같습니다.<br>• 아이디 찾기<br>• 고객님의 아이디<br>추가 확인이 필요<br>로그인 하기 | i는 epr*** 입니다.<br>하시면 관리자에게 문의해주시기 바랍니다.<br><mark>비밀번호 찾기</mark> |
| 2. 비밀번호 찾기<br><sup>회원서비스</sup>                                                                                         | 아이디/비밀번호 찾기                                              | HOME 〉 회원끤리 〉 <b>아이디/비밀번호 찾기</b>                                 |
| 로그인 ><br>회원가입 ><br>아이디/데밀번호찾기 :<br>·<br>·<br>·<br>·                                                                    | 비밀번호 찾기       아이디       이름       생년월일       (주민번호 앞6자리)  | ☞ 아이디,이름,<br>생년월일을<br>입력합니다.                                     |
| → 결과는 다음과                                                                                                    | 비밀번호 찾기                                                  |                                                                  |
| 회원가입<br>아이디/비밀변호찾기<br>·<br>·<br>·<br>·<br>·<br>·<br>·<br>·<br>·<br>·<br>·                                              | • 고객님의 비밀번<br>추가 확인이 필요:<br>로그인 하기                       | 호는 sobang1*** 입니다.<br>하시면 관리자에게 문의해주시기 바랍니다.<br>비밀번호 문자전송        |

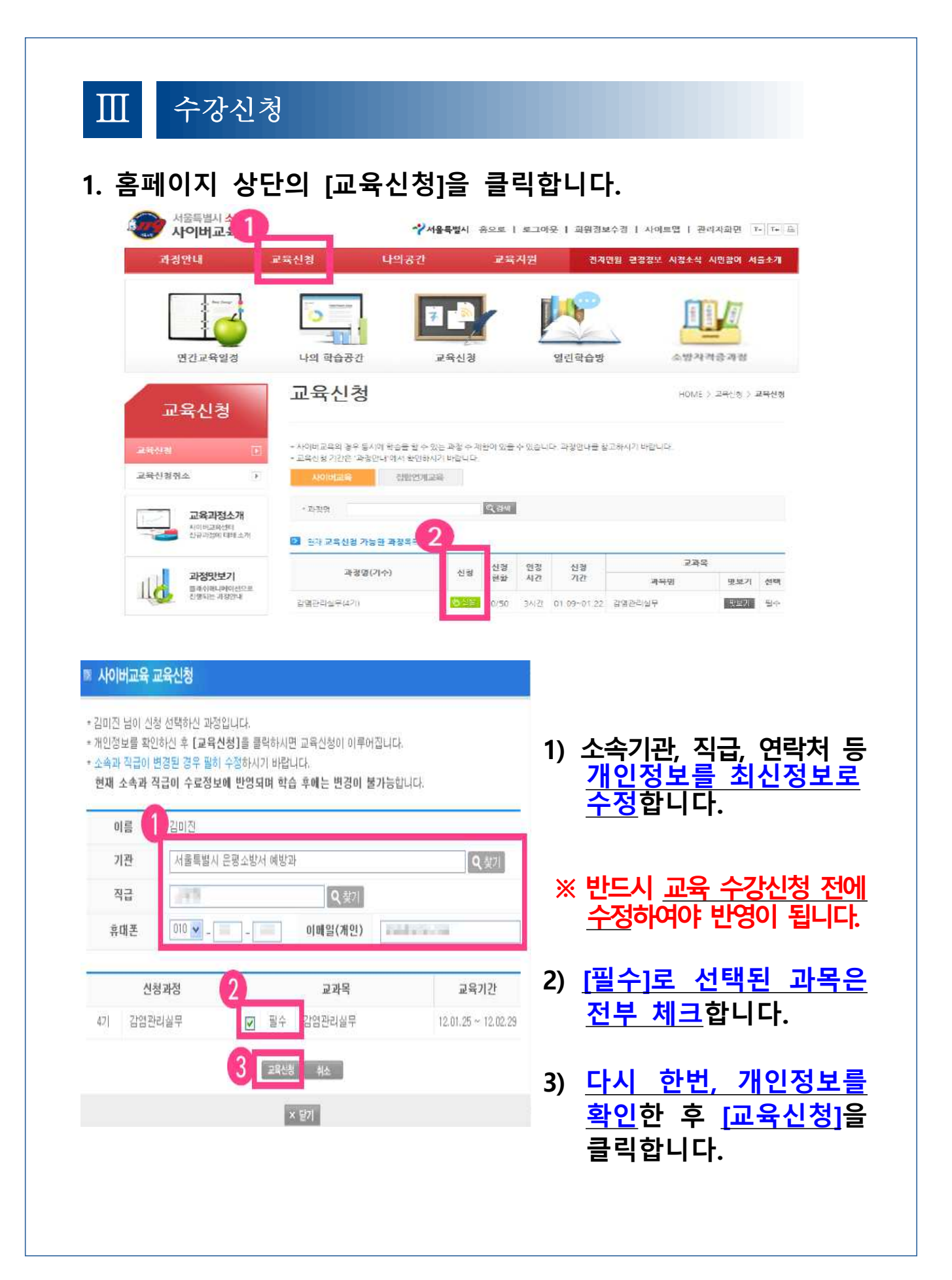

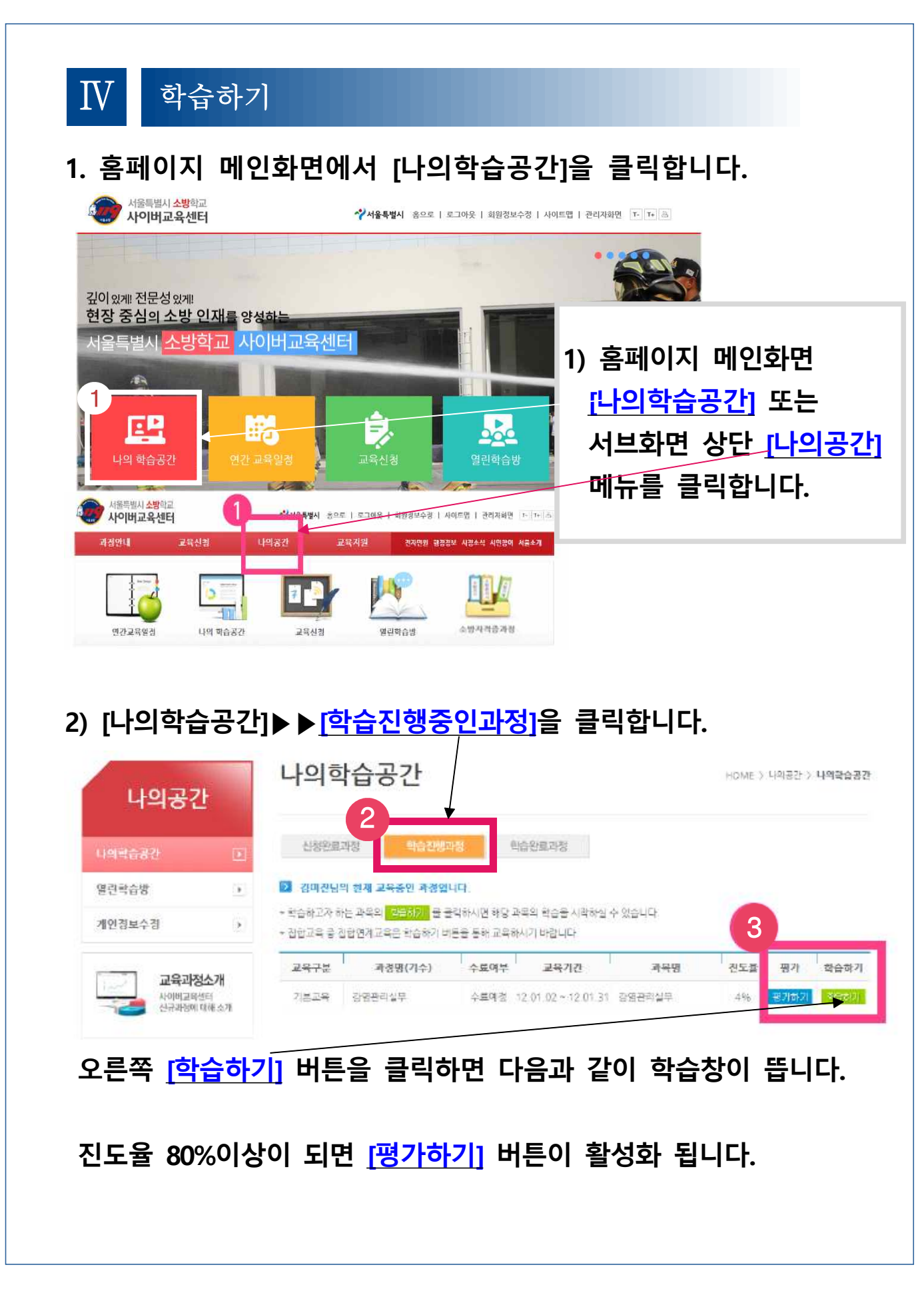

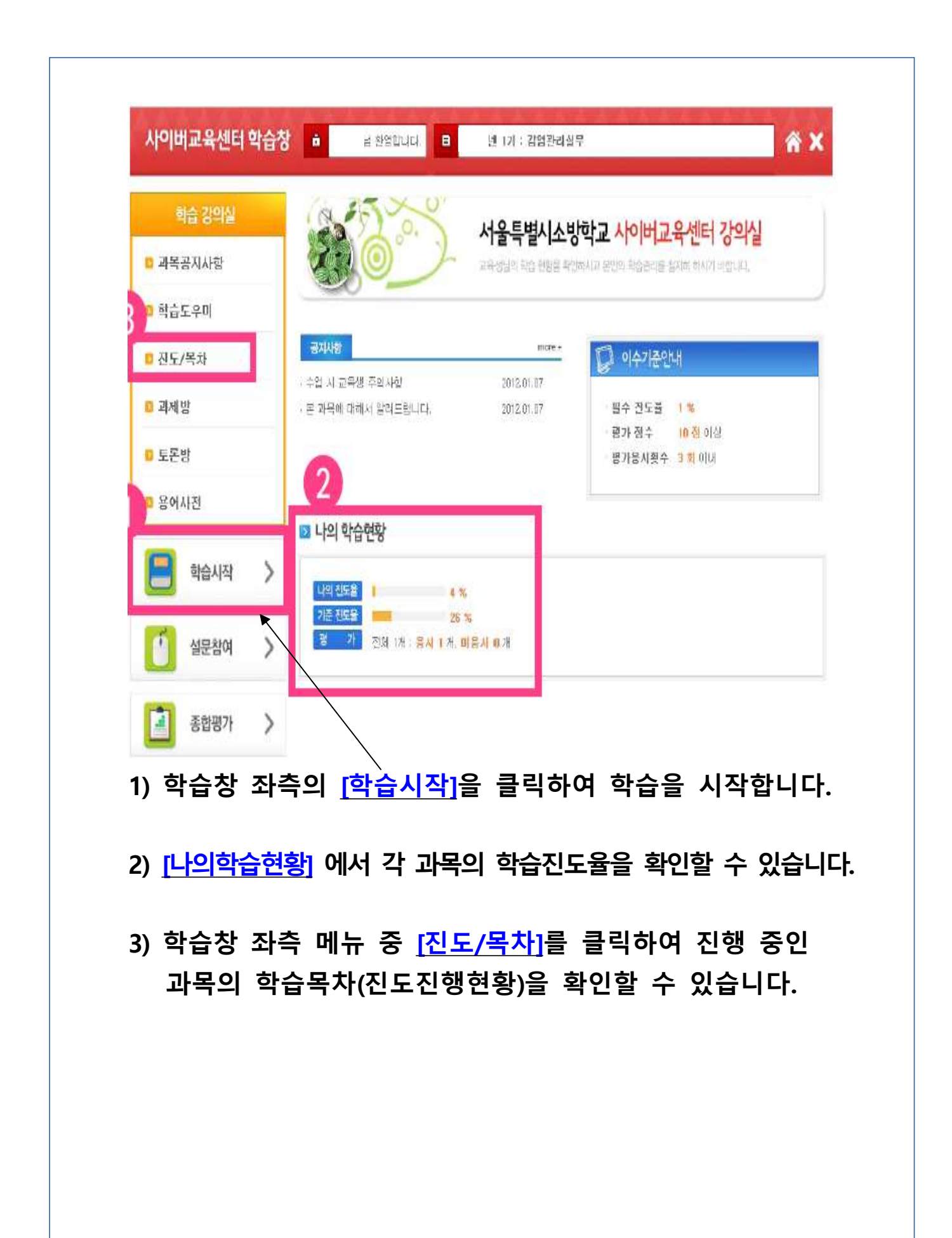